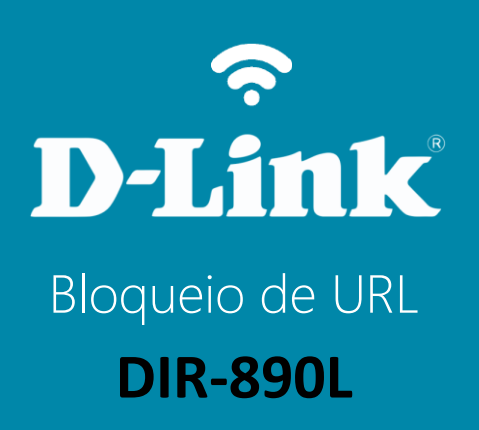

### Visão traseira

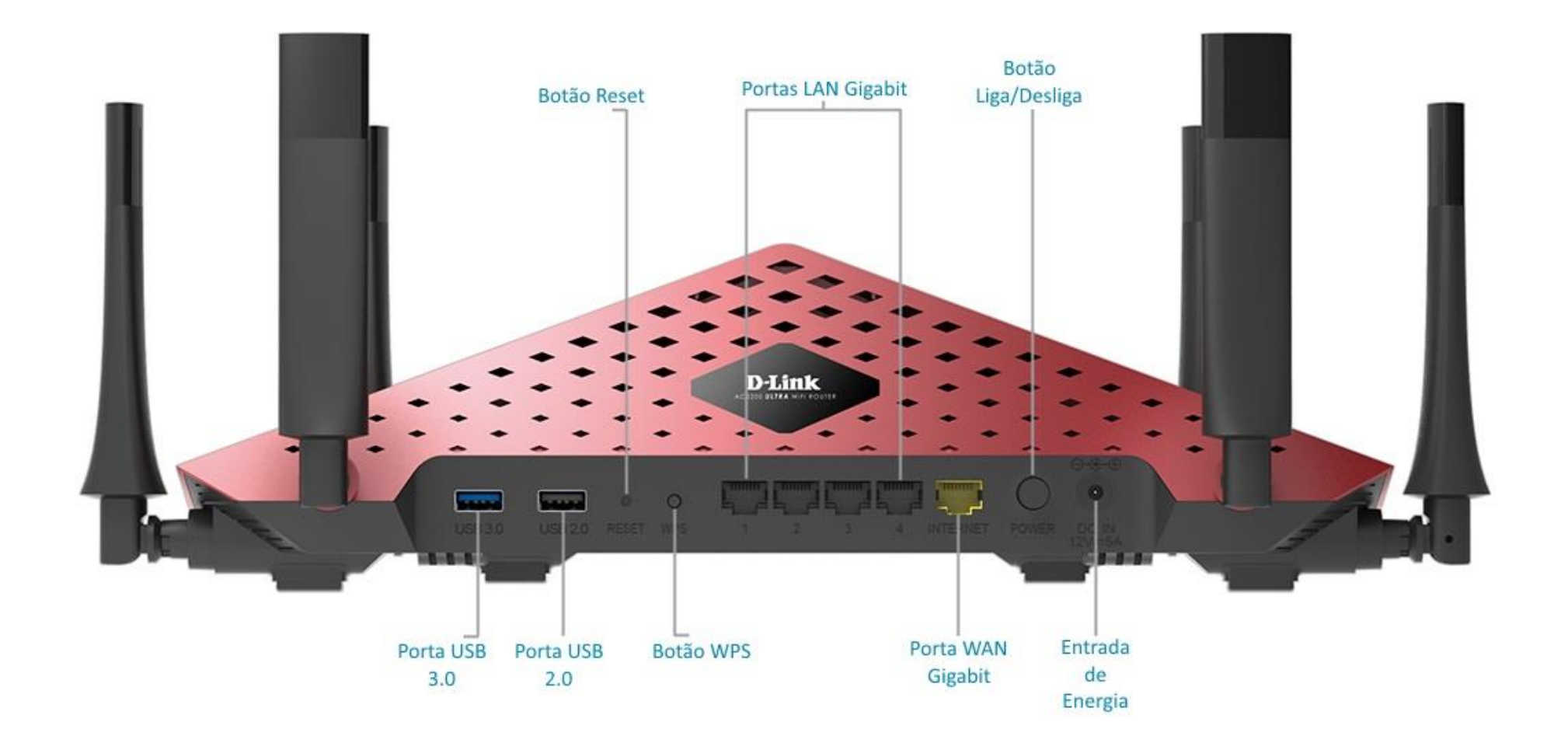

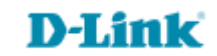

# Procedimentos para configurar o Bloqueio de URL

Passo 1

Conecte seu smartphone ou tablet na rede Wi-Fi do DIR-890L.

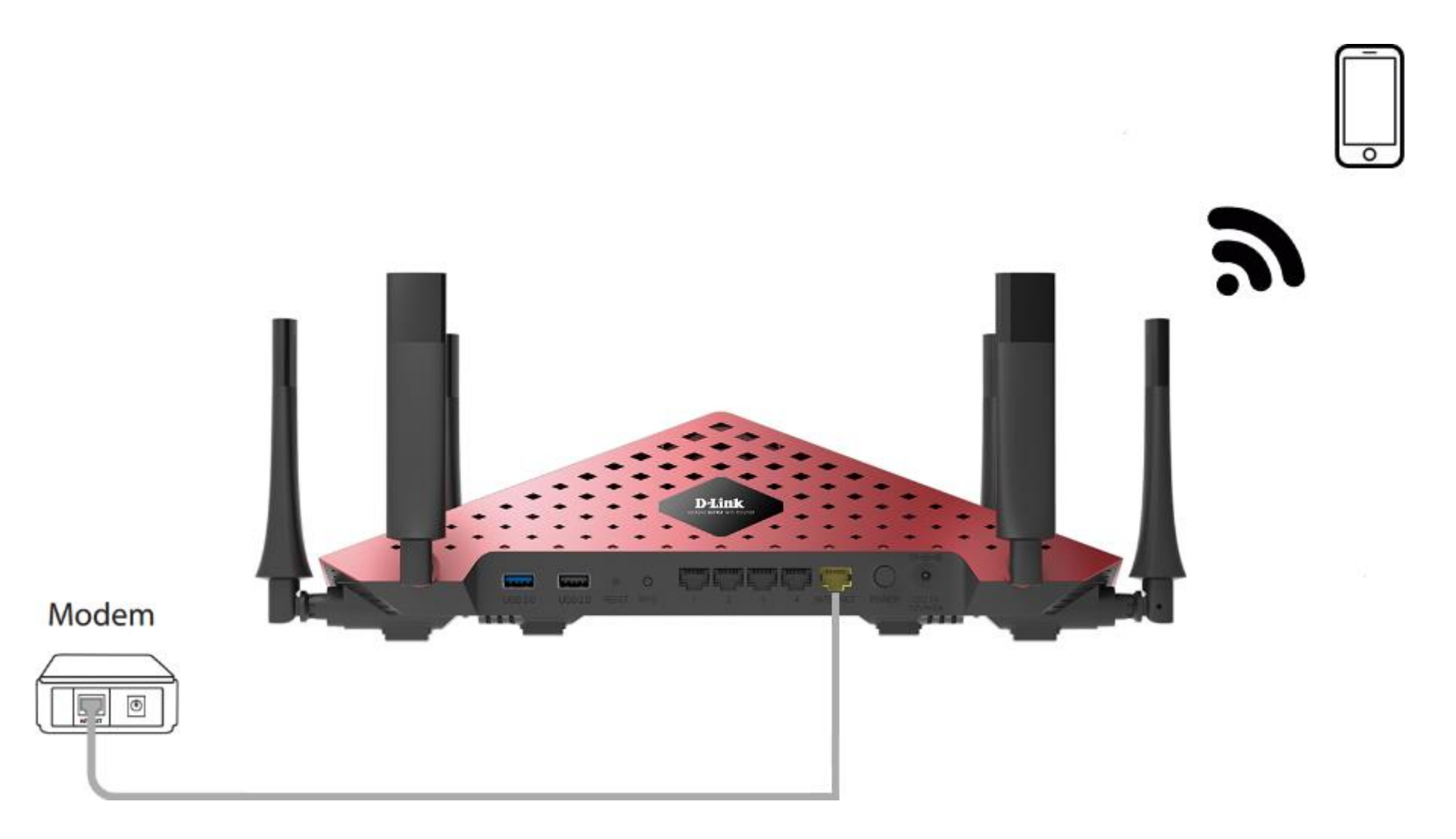

http://dlinkrouter.local ou http://192.168.0.1

|                                               | "🔲 🛈 奈 📶 70% 🗖 15:10 |    |                            | "🔲 🕲 🥱 📶 70% 🗖 15:09 |
|-----------------------------------------------|----------------------|----|----------------------------|----------------------|
| http://dlinkrouter.local                      | $\bigotimes$         |    | http://192.168.0.1         | $\bigotimes$         |
| http://dlinkrouter.local<br>dlinkrouter.local |                      | ou | 192.168.0.1<br>192.168.0.1 |                      |
| http://dlinkrouter.local                      |                      |    | 192.168.0.1                |                      |
| http //dlinkrouter.local                      |                      |    |                            |                      |

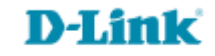

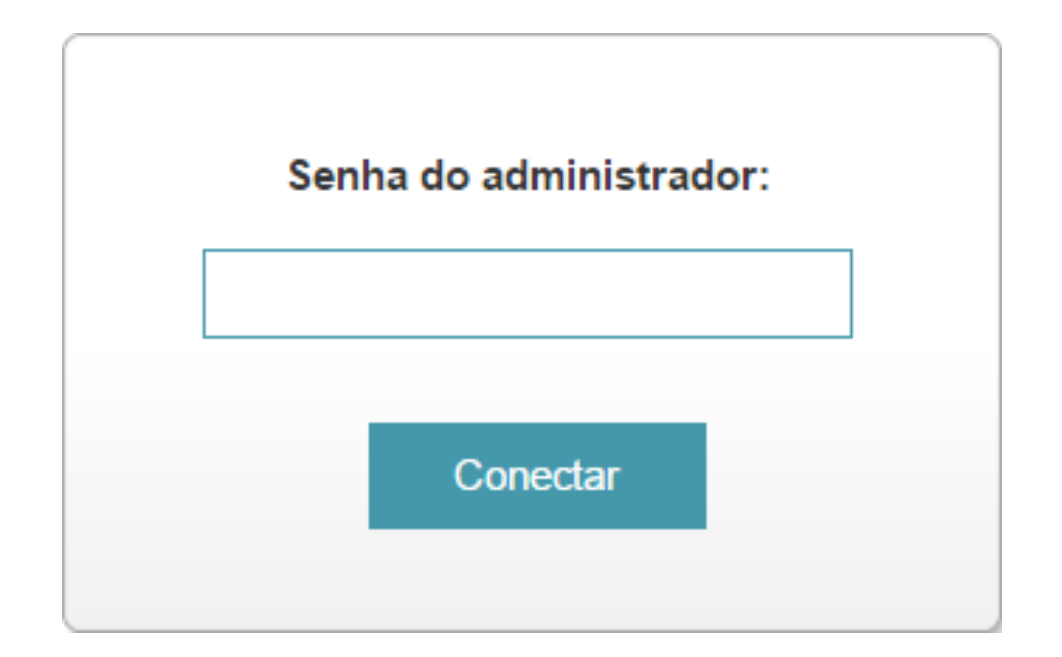

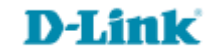

#### Clique na aba Recursos Avançados e Filtro de Páginas.

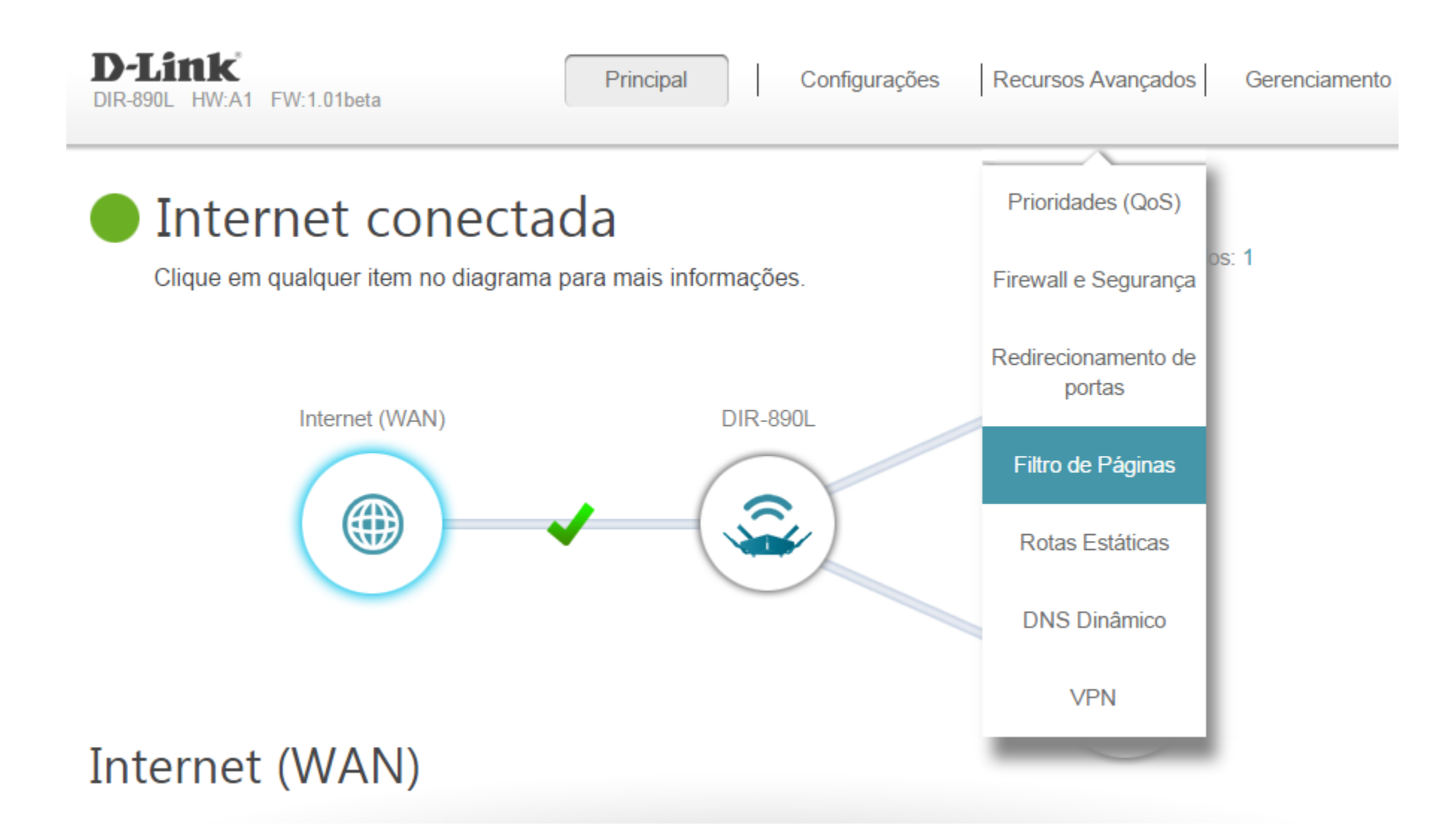

6

## Passo 3 Selecione se deseja bloquear ou permitir o acesso aos sites cadastrados e clique em Adicionar regra.

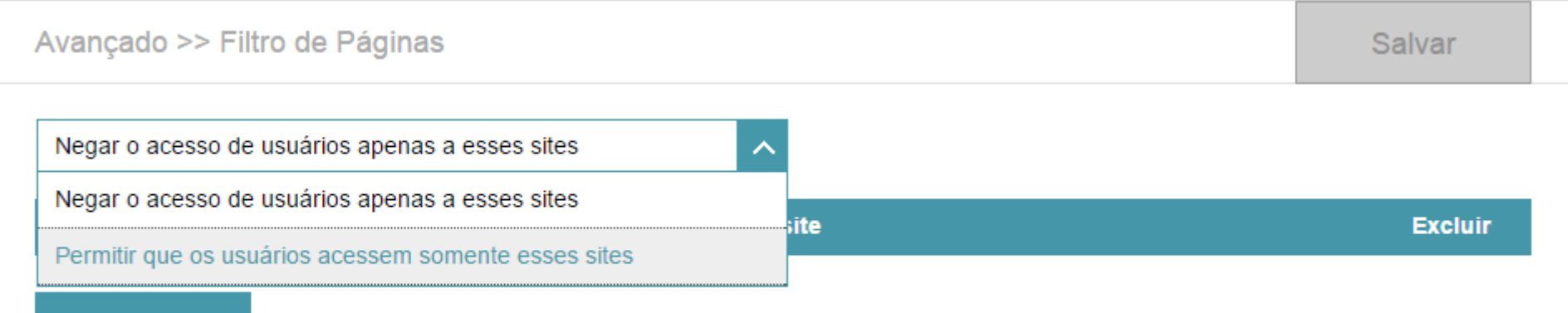

Adicionar regra

Remanescente: 15

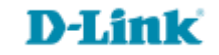

Passo 4 Digite a URL ou palavra-chave que deseja bloquear ou permitir, para adicionar mais de uma URL ou palavra-chave clique em Adicionar regra.

No exemplo abaixo os usuários terão acesso somente aos sites listados.

| Salvar |        |
|--------|--------|
|        |        |
| Exc    | clu    |
|        |        |
|        |        |
|        |        |
|        | Salvar |

Adicionar regra F

Remanescente: 12

Clique em Salvar e aguarde as configurações serem salvas.

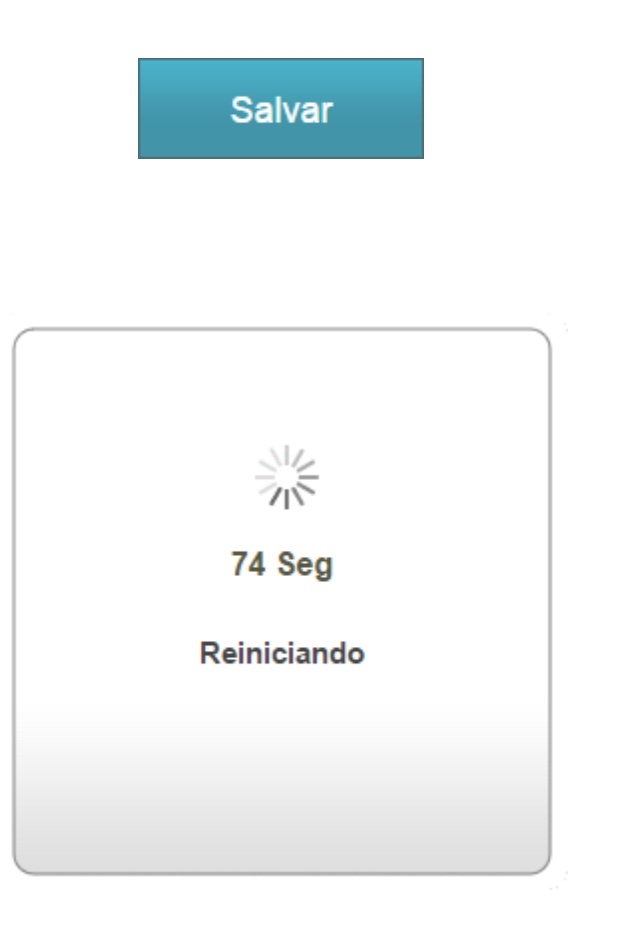

Suporte Técnico www.dlink.com.br/suporte